## **Managely: Tasks**

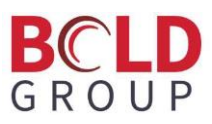

Tasks in Managely is a great feature designed to foster communication between Managely users. Users may create tasks at either the Customer level or the Proposal level within the application. A task may be assigned to the creator of the task or assigned to another Managely user.

Users can:

- Manage the task priority and status
- Set reminder and due dates
- Enter notes
- Attach documents

## Task assignments

To locate an assigned task, find the bell icon in the upper right-hand corner of Managely. If a number is next to the icon, this indicates a task is assigned to the user and needs to be completed.

| M  | ANAGELY               |           |       | Cu      | stomers   | Customer Search: name - cust # | ⑦ 4 <sup>₽</sup> ≟ |
|----|-----------------------|-----------|-------|---------|-----------|--------------------------------|--------------------|
| AR | Accounts Receivable - | Customer  | s     |         |           |                                |                    |
| ñ  | Home                  | Customers | Sites | Systems | Contracts |                                |                    |

## **Open the Task**

Click on the bell icon to display a list of all open tasks. Click on the Edit icon (pencil) to open the Task in edit mode.

| + Add Task         | Export to Excel                                               | Search in all column | S Search in tags |                          |             | NO Show all emp           | oloyees N | Show voided tasks NO Sh | ow resolved tasks |  |  |
|--------------------|---------------------------------------------------------------|----------------------|------------------|--------------------------|-------------|---------------------------|-----------|-------------------------|-------------------|--|--|
| Drag a column head | Drag a column header and drop it here to group by that column |                      |                  |                          |             |                           |           |                         |                   |  |  |
| Priority Name      | Status Name                                                   | Owner                | Assigned         | Follow Up :              | Reference : | Reference Item            | Tags :    |                         |                   |  |  |
| Low                | New                                                           | Best Security        | Best Security    |                          |             |                           |           | <i>I A</i>              |                   |  |  |
| Low                | New                                                           | Best Security        | Best Security    | Oct 10, 2022, 8:00:00 PM | Customer    | <u>Wood, Emily - 3719</u> |           | 0 1                     |                   |  |  |
|                    |                                                               |                      |                  |                          |             |                           |           |                         |                   |  |  |
| H 4 1 >            | H                                                             |                      |                  |                          |             |                           |           | 1 - 2 of 2 items        | 8 Refresh         |  |  |

## Working the Task

Once a task is open in Edit mode, the user may update the task status and priority, add notes, attach documents or reassign the task, if needed.

| Edit Task   |                                             |              |      |                                 |                   |                  | ×          |
|-------------|---------------------------------------------|--------------|------|---------------------------------|-------------------|------------------|------------|
|             |                                             |              |      | 1                               |                   |                  |            |
| Title •     | Title  Contact Customer for Referral Credit |              |      | Reference (option:              | Customer          |                  | *          |
| Owner •     | Security, Best                              |              |      |                                 | Wood, Emily - 371 | 9                | Ψ          |
| Assigned •  | Security, Best                              |              |      | Complete Only By O<br>(Loop Bac | Owner NO          |                  |            |
| Follow Up   | Follow Up 10/11/2022 11:00 AM               |              |      |                                 |                   |                  |            |
| Reminder    | Reminder Reminder                           |              |      | Descriptio                      | ion               |                  | 0/500      |
| Status •    | Status • New                                |              |      | Та                              | ags               |                  |            |
| Priority •  | Low                                         |              |      |                                 |                   |                  |            |
| Notes Docum | ents                                        |              |      |                                 |                   |                  |            |
| + Add Note  |                                             |              |      |                                 |                   |                  |            |
| Note        | :                                           | Access Level | :    | Modified : N                    | Modified By       | Туре :           | Expiration |
|             |                                             |              |      |                                 | vailable.         | ·                |            |
| H 4 > H     |                                             |              |      |                                 |                   | 0 - 0 of 0 items | P Refresh  |
|             |                                             |              | Save | Cancel                          |                   |                  |            |